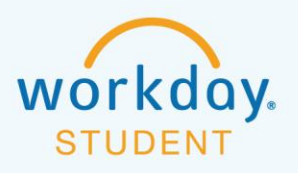

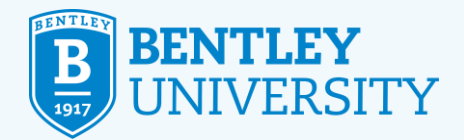

# ADDING COURSE(S) TO COMPLETE REGISTRATION (TRANSFER STUDENTS)

If you see course(s) under Unsuccessful Registrations...

| Register from Sa                                 | aved Sche            | dule                          |                                           |            |                 |                         |
|--------------------------------------------------|----------------------|-------------------------------|-------------------------------------------|------------|-----------------|-------------------------|
| Unsuccessful Registrations 1 item                |                      |                               |                                           |            |                 |                         |
| Course                                           | Section              |                               | Reason                                    |            | Seats Available | Meeting Times           |
| EC 111 - Principles of Microeconomics            | EC 111-1 - Principle | s of Microeconomics           | Does not meet registration eligibility re | quirements | 81              | M/W   8:00 AM - 9:20 AM |
| Successfully Registered Courses 5 items          |                      | Section                       |                                           | Meeting 1  | limes           |                         |
| Course                                           |                      | Section                       |                                           | Meeting 1  | limes           |                         |
| EMS 101 - Critical Reading and Writing           |                      | EMS 101-2 - Critical Reading  | and Writing                               |            |                 |                         |
| FDS 100 - Falcon Discovery Seminar               |                      | FDS 100-1 - Falcon Discovery  | Seminar                                   |            |                 |                         |
| GLS 101 - Globalization                          |                      | GLS 101-2 - Globalization     |                                           | T/F   9:30 | AM - 10:50 AM   |                         |
| LA 100 - Business Law                            |                      | LA 100-2 - Business Law       |                                           | T/Th13:3   | 0 PM - 4:50 PM  |                         |
| CS 100 - Solving Business Problems with Informat | tion Technology      | CS 100-2 - Solving Business F | Problems with Information Technology      | W 11:00    | AM - 1:50 PM    |                         |

...you will have three ways to complete registration in Workday.

• By using the **Bentley Find Course Sections** function When to use: Adding a single course at a time.

#### OR

• By using **SWAP** to update your course schedule When to use: Changing a section of a course *or* dropping & adding a new course.

 $\langle \cdot \rangle$ 

99

UUUUU

# OR

By using Schedule Planner

When to use: Revisiting your schedule as a whole.

#### 12/15/2022

\_0\_

# **Using Bentley Find Course Sections**

# **STEP 1**

On the **Academics** screen, look for **Planning & Registration** in the right column and select **Bentley Find Course Sections**.

| 0 | and p                   |           |           | Ŀ | Planning & Registration                        |
|---|-------------------------|-----------|-----------|---|------------------------------------------------|
| 칬 | Applications<br>3 items |           |           |   | View My Courses                                |
|   |                         |           | 57        |   | Bentley Find Course Sections                   |
|   | Finances                | Academics | Favorites |   | Schedule Planner (undergraduate students only) |

#### **STEP 2**

On the **Bentley Find Course Sections** screen, enter the **Start Date within** (i.e. Fall or Spring 202X), and select Undergraduate from the **Academic Level** dropdown menu. Then click OK.

| Bentley F           | ind Course Sections     |  |
|---------------------|-------------------------|--|
| Start Date within ★ | × 202X Semester ···· := |  |
| Academic Level 🔸    | × Undergraduate [2] ∷   |  |

#### STEP 3

\_0\_

Filter the results on the left side to find your desired course(s); for example, **Open** under Section Status. You can also type the desired course subject and number in the search bar (i.e. EC 111).

| Open (499)         Start Date within 2022 Fall Semester (09/05/2022-12/17/2           Open (499)         C EC 111 |                             |
|----------------------------------------------------------------------------------------------------|-----------------------------|
|                                                                                                    | 22) Academic Level Undergra |
| Closed (340) Saved Searches                                                                                       |                             |

 $\langle \cdot \rangle$ 

99

Click on the course information (number and title) to see View Course Section.

# EC 111-1 - Principles of Microeconomics

Principles of Microeconomics | Open | John Edward Section Details M/W | 8:00 AM - 9:20 AM

#### **STEP 5**

In **View Course Section**, click the **Register** button at the bottom of the page. If you don't see the **Register** button, you are not eligible to enroll in the course, most likely because you don't meet the eligibility rule, the course is closed, or you don't have a valid registration time.

| View Cours      | Se Section EC 111-1 - Principles of Microeconomics                                                                                                    |
|-----------------|----------------------------------------------------------------------------------------------------|
| Course          | EC 111 - Drinsiples of Microsconomics                                                                                                    |
| Academic Period |                                                                                                    |
| Academic Penod  |                                                                                                    |
| Status          | Open                                                                                                    |
| Start/End Date  | 09/05/2022 - 12/17/2022                                                                                                    |
| Grading Basis   | Graded                                                                                                    |
| Units           | 3 Units                                                                                                    |
| Description     | Provides students with an understanding of fundamental economic principles and tools.<br>Presents economic analysis with respect to demand, supply, market equilibrium, costs of pro-<br>duction and resource pricing. Examines the market structures of pure competition, oligopoly,<br>monopolistic competition and monopoly. Analyzes the markets for labor and capital                                                                                                    |
| Eligibility     | Student has satisfied all of the following:<br>[Student has completed any of the following course(s): MA 123 - Applied Calculus for<br>Business I, MA 123L - Applied Calculus for Business I with Lab, MA 126 - Applied Calculus for<br>Business II, MA 126L - Applied Calculus for Business II with Lab, MA 131 - Calculus I, MA 139<br>- Calculus II, MA 141 - Accelerated Calculus with Business Applications, MA 233 - Calculus III]<br>Or Student has satisfied all of the following:<br>[Students who specified one or more of these Programs of Study or Program Foci: Exchange<br>Student - Full Year, Exchange Student - Term Only] |
| Add to Sohe     | duie Register                                                                                                    |

 $\langle \cdot \rangle$ 

99

### STEP 6 Click the highlighted **Register** button.

\_0\_

| EC 111 - Principles of<br>Microeconomics |                |                                                         |                                 |                                      |
|------------------------------------------|----------------|---------------------------------------------------------|---------------------------------|--------------------------------------|
| 3 Units                                  | Course Listing | EC 111 - Principles of Mice                             | roeconomics                     |                                      |
|                                          | Description    | Provides students with an<br>the market structures of p | understanding<br>ure competitio | g of fundamenta<br>in, oligopoly, mo |
|                                          | Units          | 3 Units                                                 |                                 |                                      |
|                                          | Lecture        | •                                                       |                                 |                                      |
|                                          | Select         | Section                                                 | Eligible                        | Section<br>Status                    |
|                                          |                | EC 111-1 - Principles of<br>Microeconomics              |                                 | Open                                 |
|                                          |                | EC 111-10 - Principles of<br>Microeconomics             |                                 | Open                                 |
|                                          |                | EC 111-12-H - Principles of<br>Microeconomics           |                                 | Open                                 |
|                                          |                | EC 111-2 - Principles of<br>Microeconomics              |                                 | Open                                 |
|                                          | Grading Basis  | * Graded                                                |                                 |                                      |
| Register Cancel                          | Units          | 3                                                       |                                 |                                      |

On the **Register for Course Section** screen, you will see the course listed under Successfully Registered Courses, confirming your registration. If you have registered for other courses, click **View Registered Courses** to see your full schedule.

| Register for Course Section                  |                                         |
|----------------------------------------------|-----------------------------------------|
| Successfully Registered Courses 1 item       |                                         |
| Course                                       | Section                                 |
| EC 111 - Principles of Microeconomics        | EC 111-1 - Principles of Microeconomics |
| View Registered Courses View Student Account |                                         |

23

 $\langle \cdot \rangle$ 

(99)

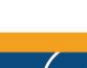

\_0\_

Once you have completed your registration, select **View Schedule** to see a grid format of your courses. Revisit your schedule to ensure that the timing makes sense for you. As a reminder, we generally do not recommend taking more than two academic courses in a row or more than three academic courses in a day.

| Vie                  | w My Courses                                                      |       |   |             |                                                                     |               |
|----------------------|-------------------------------------------------------------------|-------|---|-------------|---------------------------------------------------------------------|---------------|
| Unde<br>V<br>My Enre | ecided Business - BS (<br>Semester<br>iew Schedule                | BS)   |   |             |                                                                     |               |
|                      | Course Listing                                                    | Units | G | ading Basis | Section                                                             | Instructional |
| Q,                   | EMS 101 - Critical Reading and<br>Writing                         |       | 3 | Graded      | EMS 101-2 - Critical Reading<br>and Writing                         | Lecture       |
| Q,                   | CS 100 - Solving Business Problems with<br>Information Technology |       | 3 | Graded      | CS 100-2 - Solving Business Problems with<br>Information Technology | Lecture       |
| ٩                    | GLS 101 - Globalization                                           |       | 3 | Graded      | GLS 101-2 - Globalization                                           | Lecture       |

| Mon                                  | Tue                                 | Wed                                | Thu                                  | Fri                                 |
|--------------------------------------|-------------------------------------|------------------------------------|--------------------------------------|-------------------------------------|
|                                      |                                     |                                    |                                      |                                     |
|                                      |                                     |                                    |                                      |                                     |
|                                      | MA 107-003                          |                                    |                                      | MA 107-003                          |
|                                      | 9:30 AM - 10:50 AM                  |                                    |                                      | 9:30 AM – 10:50 AM                  |
| GLS 101 - 002<br>11:00 AM - 12:20 PM | LA 100 - 002<br>11:00 AM - 12:20 PM |                                    | GLS 101 - 002<br>11:00 AM - 12:20 PM | LA 100 - 002<br>11:00 AM - 12:20 PM |
| CS 100 - 002<br>12:30 PM - 1:50 PM   |                                     |                                    | CS 100 - 005<br>12:30 PM - 1:50 PM   |                                     |
|                                      |                                     |                                    |                                      |                                     |
|                                      |                                     |                                    |                                      |                                     |
|                                      |                                     |                                    |                                      |                                     |
| EMS 101 - 002<br>5:00 PM - 6:20 PM   |                                     | EMS 101 - 002<br>5:00 PM - 6:20 PM |                                      |                                     |

23

 $\langle \cdot \rangle$ 

(99)

บบบบบ

# **Using Swap**

## **STEP 1**

On the Academics screen, look for **Planning & Registration** in the right column and select **View My Courses**.

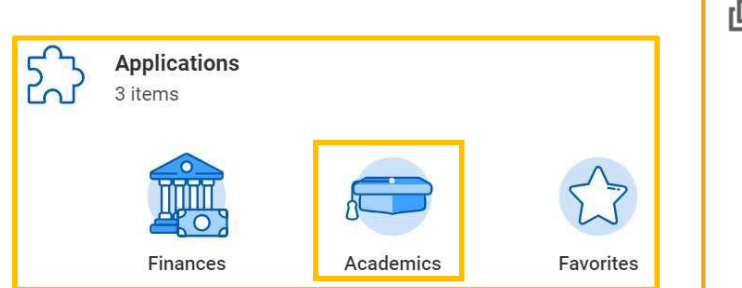

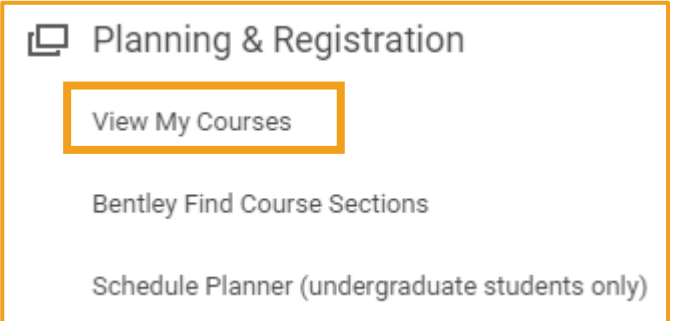

 $\langle \cdot \rangle$ 

99

UUUUU

#### **STEP 2**

In the **My Enrolled Courses** table, select **Swap** at the right of the table. (You may have to scroll to the right.)

| Viev                  | v My Courses                                                         |               |                  |                                                                        |                      |              |                                                          |                    |                |            |            |                             |
|-----------------------|----------------------------------------------------------------------|---------------|------------------|------------------------------------------------------------------------|----------------------|--------------|----------------------------------------------------------|--------------------|----------------|------------|------------|-----------------------------|
| Unde<br>2022 I<br>Vie | cided Business - BS (B<br>Fall Semester (09/05/202<br>w Schedule     | S)<br>22-12/1 | 7/2022)          |                                                                        |                      |              |                                                          |                    | $\subset$      | Swap       | )<br>K     | con off the new tables view |
| dy Enrol              | Jed Courses 5 Items                                                  |               |                  |                                                                        |                      |              | farsfed Set                                              | fiers              |                |            |            | 信車県の間                       |
|                       | Course Listing                                                       | Usta          | Grading<br>Basis | Section                                                                | Instructional Format | Delvery Mode | Meeting Patterns                                         | Registration Datus | Instructor     | Start Date | Evel Date  |                             |
| ٩,                    | EMS 101 - Critical Reading and<br>Writing                            | 3             | Graded           | (MI) 101-2 - Ontioal Reading<br>and Writing                            | Ledure               | InPerson     |                                                          | Registered         |                | 09/05/2022 | 12/17/2022 | Drop Swap                   |
| 0,                    | FDS 100 - Falcon Discovery<br>Seminer                                | 3             | Oracled          | FDE 100-1 - Felzan Drazovery<br>Seminar                                | Lecture              | Ordine       |                                                          | Repatend           |                | 00/05/2022 | 12/17/2022 | Drop Swap                   |
| Q,                    | GLS 101 - Globalization                                              | 3             | Graded           | GLS 101-2 - Biobelization                                              | Lectore              | In-Ferson    | T/F 19:30 AM - 10:50 AM   Smith<br>Technology Center 216 | Registered         | Krieto Sorwoan | 09/05/2022 | 12/17/2022 | Отор Эмар                   |
| ٩,                    | LA 100 - Bustness Law                                                | 3             | Graded           | LA 100-2 - Business Law                                                | Lecture              | In-Parson    | T/Th(100 PM-450 PM)                                      | Registered         |                | 09/05/2022 | 12/17/2022 | Drop Swap                   |
| q,                    | CS 100 - Solving Business<br>Problems with Information<br>Technology | 3             | Graded           | CS 107-2 - Solving Business<br>Problems with Information<br>Technology | Lecture              | In-Person    | W) 11 00 454 - 1 50 PM (                                 | Registered         |                | 09/05/2022 | 12/17/2022 | Drop Swap                   |

#### **STEP 3**

Select <u>New Course</u> if it's a different course. Then go to Step 4A.

OR

\_0\_

Select New Section if you want a new section of the same course. Then go to Step 4B.

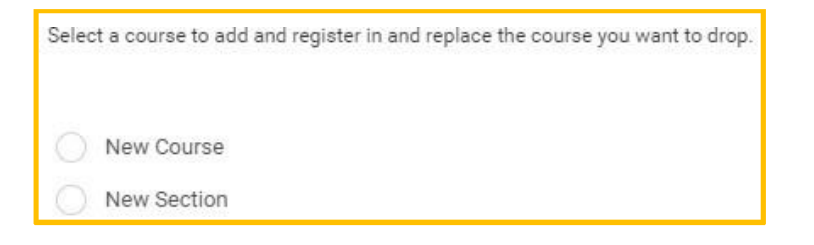

#### **STEP 4A (New Course)**

If it's a **New Course**, type the course subject and number you are looking for in the **Course** to Add dropdown menu. Click **OK** at the bottom of the screen.

| Course to Drop  | LA 100 - Business Law                                |              |
|-----------------|------------------------------------------------------|--------------|
| Course to Add * | Şearch :≡                                            | Eligible Yes |
|                 | × SO 132 - Issues and<br>Investigations in Sociology |              |
|                 | OK Cancel                                            |              |
|                 |                                                      |              |

Choose the section of the course by checking the box next to the section name. Then click the **Confirm Swap** checkbox at the bottom of the page (you may have to scroll down the page) and click **OK**.

| Confirm Swap * | Select    | Section                                              |
|----------------|-----------|------------------------------------------------------|
| Confirm Swap * |           | SO 132-1 - Issues and Investigations in<br>Sociology |
| Confirm Swap * | 4         |                                                      |
|                | Confirm S | wap *                                                |
|                | 0 10      | Cancel                                               |

Click View Registered Courses.

\_0\_

| Swap Student Course Registration                |                                                   |  |  |  |  |  |
|-------------------------------------------------|---------------------------------------------------|--|--|--|--|--|
| Successfully Registered Courses 1 item          |                                                   |  |  |  |  |  |
| Course                                          | Section                                           |  |  |  |  |  |
| SO 132 - Issues and Investigations in Sociology | SO 132-1 - Issues and Investigations in Sociology |  |  |  |  |  |
| View Registered Courses View Student Account    |                                                   |  |  |  |  |  |

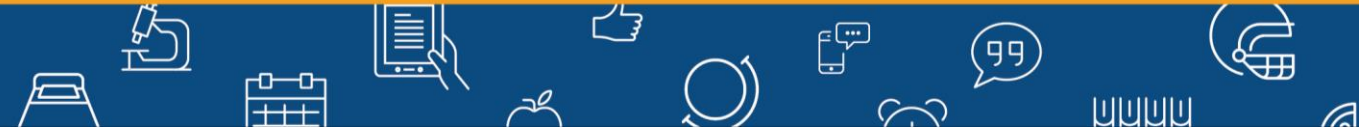

#### **STEP 4B (New Section)**

If it's a **New Section**, click **OK** at the bottom of the **Swap Student Course Registration** screen. Then **unclick your current section** and select the desired section by checking the box next to the course. Then click **OK** at the bottom.

| Sele        | ect a course to add and re                                              |               |                                |                                        |                                       |                                        |                                                                                                    |
|-------------|-------------------------------------------------------------------------|---------------|--------------------------------|----------------------------------------|---------------------------------------|----------------------------------------|----------------------------------------------------------------------------------------------------|
| C           | New Course                                                              |               |                                |                                        |                                       |                                        |                                                                                                    |
| C           | New Section                                                             |               |                                |                                        |                                       |                                        |                                                                                                    |
| Соц         | urse for Section Swap                                                   | GLS 101       | I - Globaliza                  | tion                                   |                                       |                                        |                                                                                                    |
|             |                                                                         |               |                                |                                        |                                       |                                        |                                                                                                    |
|             |                                                                         |               |                                |                                        |                                       |                                        |                                                                                                    |
|             | ок                                                                      | Cancel        |                                |                                        |                                       |                                        |                                                                                                    |
|             | ок                                                                      | Cancel        |                                |                                        |                                       |                                        |                                                                                                    |
| ecture      | ок                                                                      | Cancel        |                                |                                        |                                       |                                        |                                                                                                    |
| ecture<br>  | OK                                                                      | Cancel        | Section Status                 | Sturt Oute                             | First Data                            | Delivery Made                          | Muniting Patterns                                                                                                    |
| cture<br>ms | OK<br>Section<br>0L5 101-1 - Disbelgation                               | Cancel        | Section Status<br>Open         | Start Date<br>09/05/2022               | End Date<br>12/17/2022                | Delvery Made<br>In-Peson               | Meeting Patterns<br>M/W (9:30:4M - 10:50:4M (50<br>Technology Center 116                                                                |
|             | OK<br>Section<br>OLS 101-1 - Otobalization<br>OLS 101-2 - Otobalization | Cancel Buster | Section Status<br>Open<br>Open | Start Sute<br>09:05/2022<br>09:05/2022 | Evel Date<br>12/17/2822<br>12/17/2822 | Delvery Made<br>In-Person<br>In-Person | Meating Patterns<br>MVW ( 9-30 AM - 10-50 AM ) 3m<br>Technology Center 116<br>Tiff ( 9-30 AM - 10-50 AM ) 3mrt<br>Technology Center 216 |

Click **Done** on the next screen.

\_0\_

| Successfully Registered Sections 1 Item |                           |
|-----------------------------------------|---------------------------|
| Section                                 | Meeting Times             |
| GLS 101-3 - Globalization               | T/F   11.00 AM - 12:20 PM |
|                                         |                           |
| Done                                    |                           |

台

 $\langle \cdot \rangle$ 

(99)

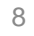

\_0\_

Once you have completed your registration, select **View Schedule** to see a grid format of your courses. Revisit your schedule to ensure that the timing makes sense for you. As a reminder, we generally do not recommend taking more than two academic courses in a row or more than three academic courses in a day.

| View My Courses                                           |                                           |       |                  |                                             |  |  |  |
|-----------------------------------------------------------|-------------------------------------------|-------|------------------|---------------------------------------------|--|--|--|
| Undecided Business - BS (BS)<br>Semester<br>View Schedule |                                           |       |                  |                                             |  |  |  |
| My Enrolle                                                | ed Courses 5 items                        |       |                  |                                             |  |  |  |
|                                                           |                                           |       |                  |                                             |  |  |  |
|                                                           | Course Listing                            | Units | Grading<br>Basis | Section                                     |  |  |  |
| Q                                                         | EMS 101 - Critical Reading and Writing    | 3     | Graded           | EMS 101-2 - Critical Reading and Writing    |  |  |  |
| ٩                                                         | MA 107 - Applied Calculus for<br>Business | 3     | Graded           | MA 107-3 - Applied Calculus for<br>Business |  |  |  |

| Mon                                  | Tue                                 | Wed               | Thu                                  | Fri                                 |
|--------------------------------------|-------------------------------------|-------------------|--------------------------------------|-------------------------------------|
|                                      |                                     |                   |                                      |                                     |
|                                      |                                     |                   |                                      |                                     |
|                                      | MA 107 -003<br>9:30 AM – 10:50 AM   |                   |                                      | MA 107 -003<br>9:30 AM - 10:50 AM   |
| GLS 101 - 002<br>11:00 AM - 12:20 PM | LA 100 - 002<br>11:00 AM - 12:20 PM |                   | GLS 101 - 002<br>11:00 AM - 12:20 PM | LA 100 - 002<br>11:00 AM - 12:20 PM |
| CS 100 - 002<br>12:30 PM - 1:50 PM   |                                     |                   | CS 100 - 005<br>12:30 PM - 1:50 PM   |                                     |
|                                      |                                     |                   |                                      |                                     |
|                                      |                                     | EMS 101 - 002     |                                      |                                     |
| EMS 101 - 002<br>5:00 PM - 6:20 PM   |                                     | 5:00 PM - 6:20 PM |                                      |                                     |

23

 $\langle \cdot \rangle$ 

(99)

ทุกกุก

# **Using Schedule Planner**

**STEP 1** 

Click on the W on the upper left corner of your screen.

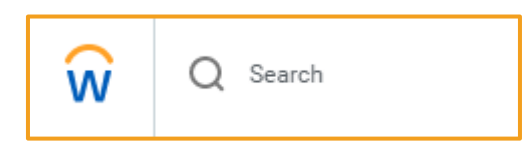

Select the Academics icon and then Schedule Planner under Planning & Registration.

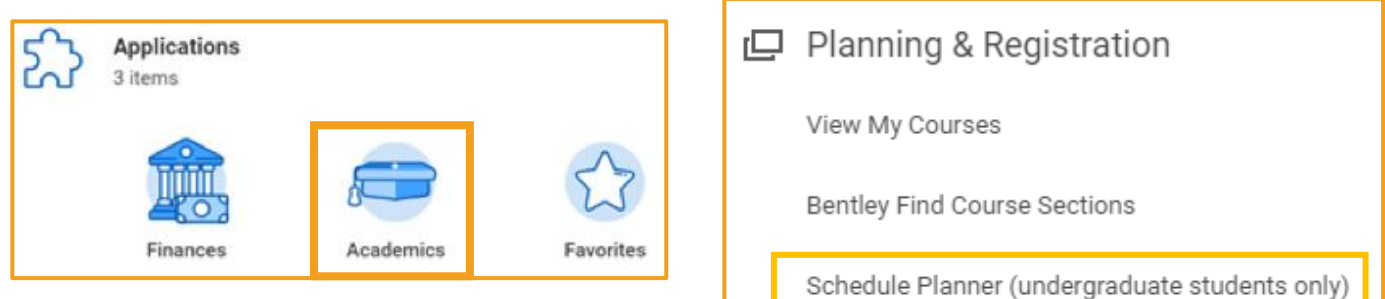

# **STEP 2**

Once in Schedule Planner, select **Continue Planning Schedule** to return to the main Schedule Planner screen.

| Go Back to Registration | ✓ Continue Planning Schedule |
|-------------------------|------------------------------|

# **STEP 3**

\_0\_

The courses in which you successfully enrolled will be listed under Current Schedule as seen below:

| Current Schedule |       |          |         |         |        |                      |         |             |
|------------------|-------|----------|---------|---------|--------|----------------------|---------|-------------|
| •                | CRN # | Status   | Section | Subject | Course | Day(s) & Location(s) | Credits | Day/Evening |
| . 0              | 90087 | Enrolled | 001     | EC      | 112    | TF 9:30am - 10:50am  | 3       | Day         |
| . 0              | 90176 | Enrolled | 012     | EMS     | 101    | TR 3:30pm - 4:50pm   | 3       | Day         |
| . 0              | 90208 | Enrolled | 003     | CS      | 100    | MW 3:30pm - 4:50pm   | 3       | Day         |
| . 0              | 90304 | Enrolled | 002     | LA      | 100    | TF 8:00am - 9:20am   | 3       | Day         |

All courses you previously sent to the shopping cart, whether you successfully enrolled in them or not, will also still be in your shopping cart. You will need to **uncheck all these courses** to clear your shopping cart.

 $\langle \cdot \rangle$ 

99

UUUUU

| Shop | ping Cart |         |         |        |                      |
|------|-----------|---------|---------|--------|----------------------|
|      | CRN #     | Section | Subject | Course | Day(s) & Location(s) |
| ÷ 3  | 90087     | 001     | EC      | 112    | TF 9:30am - 10:50am  |
| ø 🚯  | 90176     | 012     | EMS     | 101    | TR 3:30pm - 4:50pm   |
| ø 🚯  | 90208     | 003     | CS      | 100    | MW 3:30pm - 4:50pm   |
| ø 🚯  | 90304     | 002     | LA      | 100    | TF 8:00am - 9:20am   |

0-0-

10

In the **Courses** list in Schedule Planner, you must also uncheck any courses already included in your Current Schedule.

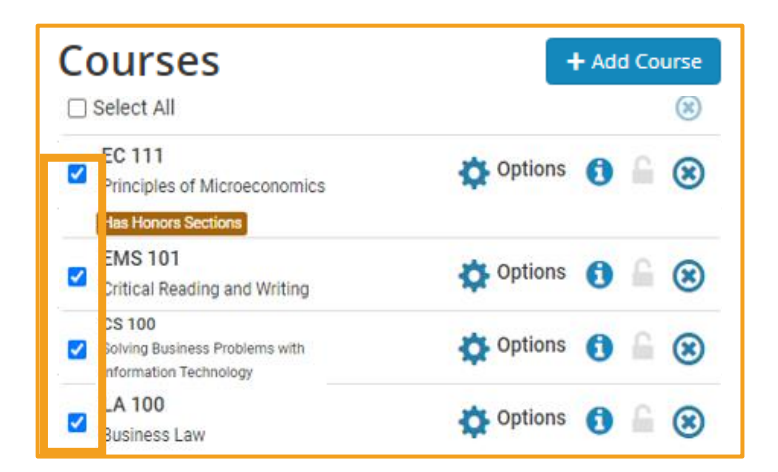

#### **STEP 5**

Next, add new courses to your Courses list and/or use the **Options** gear to verify you are including all potential sections.

| C | OUISES                                                             | l        | + Add | d Course   |
|---|--------------------------------------------------------------------|----------|-------|------------|
|   | EC 111<br>Principles of Microeconomics<br>Has Honors Sections      | 🔅 Option | ns 🕤  | <b>≧</b> ⊗ |
|   | EMS 101<br>Critical Reading and Writing                            | 🔅 Optio  | ns 🚺  | <b>⊜</b> ⊗ |
|   | CS 100<br>Solving Business Problems with<br>Information Technology | Option   | ns 🕤  |            |
|   | LA 100<br>Business Law                                             | Option   | ns 🚺  | <b>⊜</b> ⊗ |

# **STEP 6**

\_0\_

You can now click "Generate Schedules" to rerun Schedule Planner to display new schedule options. Make your selection and complete the registration process.

23

 $\langle \cdot \rangle$ 

(99)

UUUUU

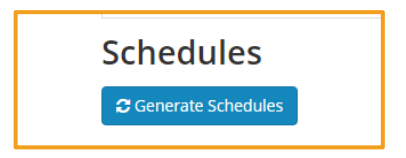

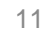

\_0\_

Once you have completed your registration in Workday, select **View Schedule** to see a grid format of your courses. Revisit your schedule to ensure that the timing makes sense for you. As a reminder, we generally do not recommend taking more than two academic courses in a row or more than three academic courses in a day.

| View My Courses                                           |                                        |       |                  |                                          |  |  |  |  |
|-----------------------------------------------------------|----------------------------------------|-------|------------------|------------------------------------------|--|--|--|--|
| Undecided Business - BS (BS)<br>Semester<br>View Schedule |                                        |       |                  |                                          |  |  |  |  |
| My Enrolle                                                | d Courses 5 items                      |       |                  |                                          |  |  |  |  |
|                                                           | Course Listing                         | Units | Grading<br>Basis | Section                                  |  |  |  |  |
| Q                                                         | EMS 101 - Critical Reading and Writing | 3     | Graded           | EMS 101-2 - Critical Reading and Writing |  |  |  |  |
| Q                                                         | FDS 100 - Falcon Discovery<br>Seminar  | 3     | Graded           | FDS 100-1 - Falcon Discovery<br>Seminar  |  |  |  |  |

| Mon                                  | Tue                                 | Wed                                | Thu                                  | Fri                                 |
|--------------------------------------|-------------------------------------|------------------------------------|--------------------------------------|-------------------------------------|
|                                      |                                     |                                    |                                      |                                     |
|                                      |                                     |                                    |                                      |                                     |
|                                      |                                     |                                    |                                      |                                     |
|                                      |                                     |                                    |                                      |                                     |
|                                      |                                     |                                    |                                      |                                     |
|                                      |                                     |                                    |                                      |                                     |
|                                      | MA 107 -003<br>9:30 AM – 10:50 AM   |                                    |                                      | MA 107 -003<br>9:30 AM - 10:50 AM   |
|                                      |                                     |                                    |                                      |                                     |
| GLS 101 - 002<br>11:00 AM - 12:20 PM | LA 100 - 002<br>11:00 AM - 12:20 PM |                                    | GLS 101 - 002<br>11:00 AM - 12:20 PM | LA 100 - 002<br>11:00 AM - 12:20 PM |
|                                      |                                     |                                    |                                      |                                     |
| CS 100 - 002                         |                                     |                                    | CS 100 - 005                         |                                     |
| 12:30 PM - 1:50 PM                   |                                     |                                    | 12:30 PM - 1:50 PM                   |                                     |
|                                      |                                     |                                    |                                      |                                     |
|                                      |                                     |                                    |                                      |                                     |
|                                      |                                     |                                    |                                      |                                     |
|                                      |                                     |                                    |                                      |                                     |
|                                      |                                     |                                    |                                      |                                     |
|                                      |                                     |                                    |                                      |                                     |
| EMS 101 - 002<br>5:00 PM - 6:20 PM   |                                     | EMS 101 - 002<br>5:00 PM - 6:20 PM |                                      |                                     |
|                                      |                                     |                                    |                                      |                                     |
|                                      |                                     |                                    |                                      |                                     |

23

 $\langle \cdot \rangle$ 

(99)